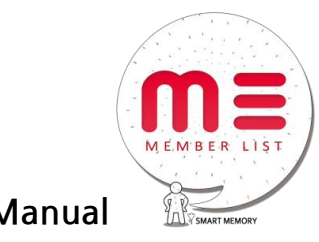

Mlist Manual

2011-11-28

EXEM Co., ltd.

그 동안 두꺼운 회원 수첩에서 일일이 회원 정보를 확인하기 번거로우셨죠? 이러한 수고로움을 덜어드리고자 만든 '엠리스트'!

엠리스트는 스마트폰 사용자가 지인들과 손쉽게 소통하며, 실시간 기록을 할 수 있는 온라인 커뮤니티 공간입니 다. 연락망, 모임 게시판, 수다 등으로 이루어진 회원만의 특별한 공간은 공동의 관심과 필요를 가진 사람들이 온라인에서 모여, 관심사의 발견, 대화, 연결을 가능케 합니다. 기업 내의 폐쇄적인 커뮤니티 공간을 '엠리스트' 를 통해 혁신하세요.

그럼 지금부터 엠리스트를 스마트~ 하게 사용하기 위한 7단계를 알려 드리겠습니다. 저를 따라오세요!

- <u>회원가입</u>
- 프로필 꾸미기
- <u>커뮤니티 만들기</u>
- <u>커뮤니티 찾기</u>
- <u>회원 연락망</u>
- <u>정모/벙개 게시판</u>
- <u>수다</u>

먼저, <u>mlist.kr</u> 로 고고!

| m≡                            |                                      |
|-------------------------------|--------------------------------------|
| About MList                   |                                      |
| 안녕하세요!                        |                                      |
| MList에 오신 것을 환<br>모임 친구들과 이야기 | 영합니다.<br>를 나누고, 사진을 공유하고, 더 자주 만나세요. |
| MList가 도와드립니디                 | Ł                                    |
| 로그인                           |                                      |
| oЮI⊏I                         |                                      |
| 비밀번호                          |                                      |
|                               | □ 로그인유지                              |
|                               | 로그인                                  |
|                               | 아이디찾기 비밀번호찾기                         |
|                               |                                      |
| 회원가입                          |                                      |
| 아직 MList의 회원이                 | <sup>아니세요?</sup><br>회원가입             |

# | 회원가입

엠리스트에 접속하면 언제나 가장 먼저 보이는 반가운 화면입니다. 회원이 아니라면 지금 바로 "회원가입" 버튼을 클릭해 주세요.

| m≡         |      |      |
|------------|------|------|
|            | 회원가입 | Back |
| MList 회원가입 |      |      |
| 아이디        |      |      |
| 이름         |      |      |
| 비밀번호       |      |      |
| 비밀번호확인     |      |      |
| 이메일주소      |      |      |
|            | 가입완료 |      |

아이디, 이름, 이메일 주소를 기입 후, "가입완료" 버튼을 누릅니다. 간단하죠? ^^ 엠리스트 회원이 되면, 아래와 같이 초기 셋팅 화면으로 이동합니다.

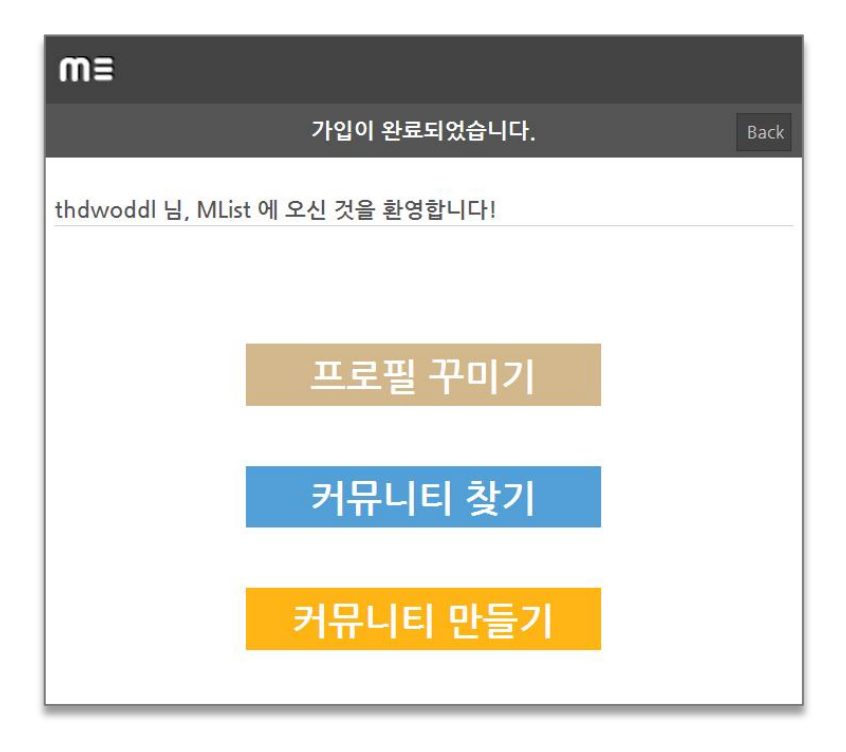

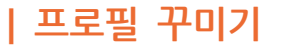

| m≡             | 🌺 Q                   |
|----------------|-----------------------|
| 커두             | 구니티 개인정보              |
| thdwoddl 님의 프  | 로필                    |
| 사진             | 사진올리기                 |
| 이어드            | thdwoddl              |
| 이름             |                       |
| 비밀번호변경         | 비밀번호 변경               |
| 성별             | 여자 🗸                  |
| 생년월일           | 1985년 💌 1월 💌 1일 💌     |
| 이메일            | okditto@ex-em.com     |
| 전화번호1          |                       |
| 전회 <u>번</u> 호2 |                       |
|                | 현재 페이지 저장 상세항목 입력하러가기 |

초기 셋팅 화면에서 "프로필 꾸미기"를 클릭합니다.

개인정보를 등록하거나 수정할 수 있습니다. 개인정보는 3단계에 걸쳐서 입력합니다.

- 1. 회원들에게 공개하고 싶은 사진(3Mbytes 이내) 및 기본 정보 입력
- 2. 소개글, 주소, 이력 입력
- 3. 좋아하는 것, 가족, 기타 사항 입력

짝짝짝!! 저장 완료되었습니다.

자~ 이제 프로필이 등록 되었으니, 신규 커뮤니티 생성도 도전해 볼까요? 커뮤니티 만드는 거~ 하나도 어렵지 않~아요!

## | 커뮤니티 만들기

"엠리스트"에서는 직장, 학교, 가족에서 나아가, 공동의 취미와 관심사를 가진 사람들이 모여 선 택적 커뮤니티를 생성 및 자유롭게 운영합니다. 지금부터 만들고자 하는 커뮤니티는 "엑셈" 입니다!

방법은요?

초기 셋팅 화면에서 "커뮤니티 만들기"로 이동하거나, <u>홈 화면</u>에서 우측 상단의 "커뮤니티 만들 기"를 클릭합니다.

★ 어느 페이지에서나 좌측 상단의 <sup>M</sup><sup>■</sup> 버튼을 클릭하면 "엠리스트"의 홈 화면으로 이동합니 다.

| m≡                                          | Q                 |
|---------------------------------------------|-------------------|
| 커뮤니티                                        | 개인정보              |
|                                             | 커뮤니티 만들기          |
| (EXEM)<br>에셈 직원                             | 권한부여<br>정보수정      |
| ● <mark>처총모</mark><br>엑셈 처녀 총각 모임입니다ㅋㅋㅋ     | 권한부여<br>정보수정      |
| Solo<br>무적의 솔로부대                            | 2<br>권한부여<br>정보수정 |
| <sup>◎</sup> <b>녕차영차경영관리본부</b><br>경영관리본부에요~ |                   |

| m≡                         | . <u>,</u> Q                                                                     |
|----------------------------|----------------------------------------------------------------------------------|
|                            | 커뮤니티 만들기 Back                                                                    |
| 본 사이트는 오프라인<br>번호를 노출하는 경우 | 모임을 기반으로 운영됩니다. 커뮤니티 생성시 커뮤니티 소개란에 비밀<br>개인 정보 보호를 위해 예고 없이 커뮤니티가 삭제 처리될 수 있습니다. |
| 커뮤니티이름                     | 엑솀                                                                               |
| 커뮤니티소개                     | 즐거운 사람들의 행복한 일터, 엑셈입니다!<br>엑셈만의 특별한 이야기를 함께 나누어요♡                                |
| 카테고리                       | 친목/모임 ♥ 회사모임 ♥                                                                   |
| 가입비밀번호                     | 1111                                                                             |
| 커뮤니티로고                     | 사진올리기                                                                            |

생성하고자 하는 커뮤니티 이름(전 "엑셈" 이라고 적었습니다) 및 간단한 소개, 로고를 등록하세 요. 이 때 가입비밀번호 입력은 필수입니다. 신규 커뮤니티 생성 완료!! ^^

★ 본 커뮤니티는 비공개 원칙으로 하며, 개인회원 별 커뮤니티 가입 신청 시 비밀번호를 별도 기입하도록 요청 받습니다.

앞으로 "엑셈" 커뮤니티를 통해 회의 및 회식 공지 / 일상 / 업무 이야기 등 직원들의 소리를 더 가까이에서 자유롭게 들을 수 있겠죠?

| m≡       |                | 엑셈(EXEM)                 | 🚮 Q   |
|----------|----------------|--------------------------|-------|
|          |                | 관리권한설정                   | Back  |
| □ 전체선택   | 관리권한부여 🗸       |                          |       |
| 선택       | 관리권한철회<br>회원강퇴 | 아이디                      | 관리자여부 |
| ~        | 강대일            | kdi1                     | N     |
|          | 고혜원            | hyew                     | N     |
|          | 권병락            | crying                   | N     |
|          | 권오중            | ojb                      | N     |
|          | 김규복            | gbki                     | N     |
| <b>v</b> | 김동수            | kdsjd                    | N     |
|          | 김문영            | mym                      | N     |
|          | 김민성            | aoorim                   | N     |
|          | 김범규            | abinwork                 | N     |
|          | 김병찬            | kimb                     | N     |
|          | 1              | 2 3 4 5 6 7 8<br>완료 후 저장 |       |

참! 이 때, 커뮤니티를 생성한 사람은 관리자가 되고, 관리자는 회원에게 관리권한부여, 철회, 강퇴의 권한을 지닙니다. 또한 관리자는 가입비밀번호를 잘 기억해두었다가 가입을 원하는 회원 들에게 비밀리에~ 공지해야 한다는 사실 잊지 마세요.

# |커뮤니티 찾기

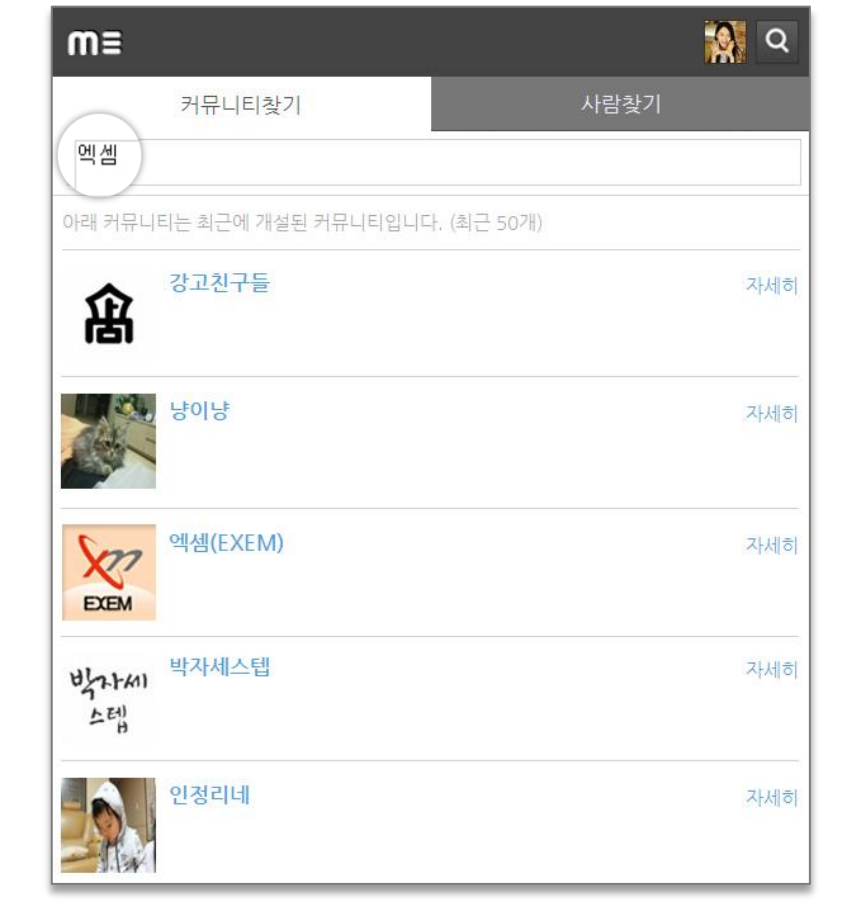

그럼 지금부터는 이미 생성되어 있는 커뮤니티를 찾아서, 회원가입 해볼게요.

m≡ 커뮤니티 커뮤니티 만들기 <mark>@</mark>엑셈(EXEM) X 엑셈 직원 권한부여 정보수정 EXEM ◎처총모 엑셈 처녀 총각 모임입니다ㅋㅋㅋ 권한부여 정보수정 Solo 2 무적의 솔로부대 권한부여 정보수정

역시나 홈 화면에서 우측 상단의 🔘 버튼을 클릭합니다.

가입하고자 하는 커뮤니티의 이름을 입력해 보세요. 저는 방금 생성한 커뮤니티 "엑셈"을 찾아 보겠습니다.

| m≡                                        |                                                           | <u>ର</u> ବ |
|-------------------------------------------|-----------------------------------------------------------|------------|
|                                           | 커뮤니티 찾기                                                   | Back       |
|                                           | 엑셈(EXEM) 간략 정보                                            |            |
| EXEM                                      | 엑셈(EXEM)<br>개설일 : 2011-05-30<br>회원수 : 71명<br>친목/모임 > 회사모임 |            |
| 소개글                                       |                                                           |            |
| 엑셈 직원                                     |                                                           |            |
| 관리자 연락처                                   |                                                           |            |
| 이메일 :                                     |                                                           |            |
| 비밀번호                                      |                                                           |            |
| 엑셈(EXEM) 관리자:                             | 가 알려준 비밀번호를 입력 <mark>하</mark> 세요                          |            |
| 1111                                      |                                                           |            |
| * 커뮤니티 소개글에 비 <sup>1</sup><br>유의하시기 바랍니다. | 밀번호가 노출된 커뮤니티에 가입을 하면 개인정보가 노출될 우려가 \$                    | 있으니 가입에    |
|                                           | 가입신청                                                      |            |

해당 커뮤니티의 이미지 또는 이름을 클릭해 들어갑니다.

★ 이 때 비밀번호는 관리자에게 문의해 주세요!

커뮤니티 정보를 확인 후, 관리자가 커뮤니티 생성시 등록한 비밀번호를 입력합니다.

이제 "엑셈" 커뮤니티를 본격적으로 이용해 볼까요?

다음은 로그인 하면 보이는 홈 화면입니다. 내가 생성하거나 가입한 커뮤니티가 보입니다. "엑셈"으로 입장!

| m≡   |                                                                               |                         | <u>ମ</u> ସ        |
|------|-------------------------------------------------------------------------------|-------------------------|-------------------|
|      | 커뮤니티                                                                          | 개인정보                    |                   |
|      |                                                                               | 커뮤니                     | 티 만들기             |
| EXEM | <mark>에셈(EXEM)</mark><br>엑셈 직원                                                | 7                       | 현한부여<br>성보수정      |
|      | <mark>처총모</mark><br>엑셈 처녀 총각 모임입니다ㅋㅋㅋ                                         | 7<br>Z                  | 년한부여<br>성보수정      |
|      | solo<br>무적의 솔로부대                                                              | 7                       | 2<br>연한부여<br>성보수정 |
|      | <mark>녕차영차경영관리본부</mark><br>경영관리본부에요~                                          |                         |                   |
|      | <b>맛난점심</b><br>점심식사로 근처 맛있는 식당 가게이름, 메뉴 이름과<br>주시면, 맛난 점심에 도움이 될것 같습니다. 가입비번  | · 가격을 적어<br><u>1</u> 11 |                   |
|      | 생활의지혜<br>각종 카드 할인이나 현명한 소비를 위한 정보 공유 입<br>언가 소비할 항목이 생겼을때 어떻게 하면 현명하게         | ]니다. ## 무<br>소비할수 있     | 11                |
|      | <b>숨겨논맛집</b><br>TV맛집~ 이런 것 말고 직접 다녀보고 맛있다고 느껴<br>래 다니면서 먹고 싶은 그런 맛집을 소개해 봅시다. | 겨 혼자만 몰                 | 11                |

★ 해당 커뮤니티의 관리자인 경우, 우측에 "권한부여" "정보수정" 링크를 제시하여, 관리자 페 이지로 이동합니다.

## | 회원 연락망

상단 카테고리에서 "회원"을 클릭해 보세요.

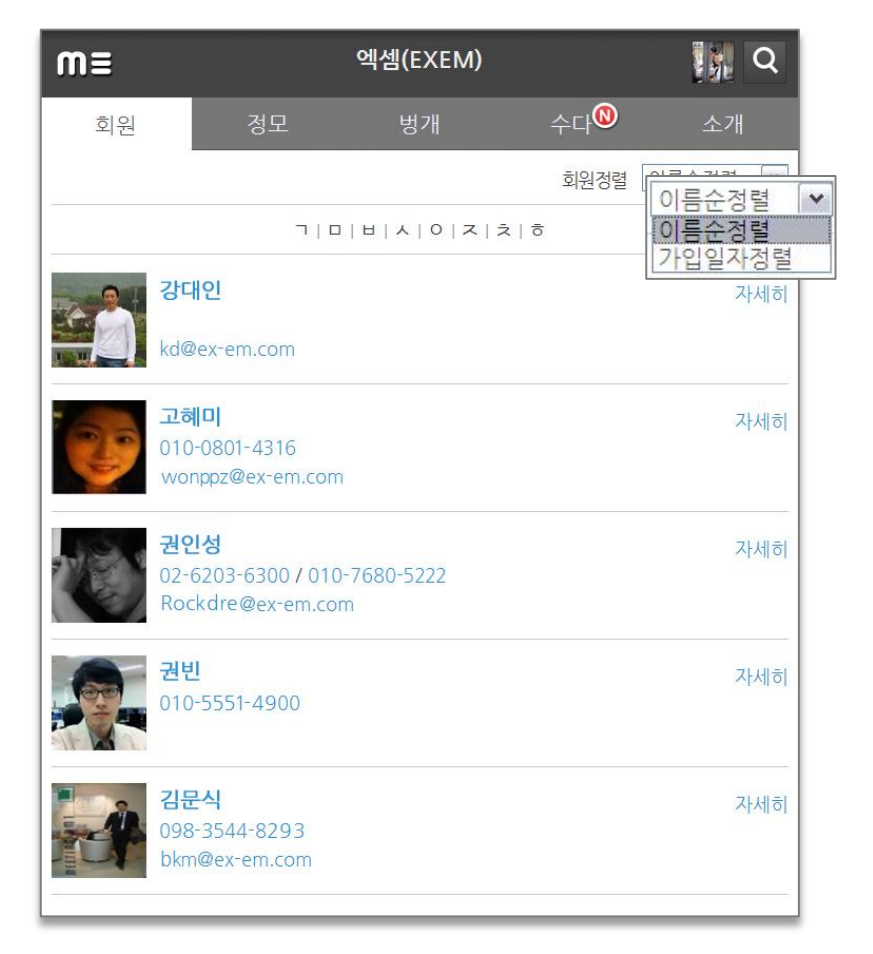

커뮤니티에 가입하고 있는 회원 명단이 보입니다. 회원정렬 방식에 따라 이름/가입일자순 정렬 을 선택할 수 있습니다. 물론 우측 "자세히"를 클릭하면 회원의 상세 정보 검색이 가능합니다.

회원 연락망은요,

회원들의 개인 정보를 공유하여 서로에 대한 이해를 높일 수 있을 뿐만 아니라, 약속을 잡을 때 주소록에서 약속 상대를 골라 바로바로 전화 할 수 있습니다. ^^

#### | 정모/벙개 게시판

상단 카테고리에서 "정모" 또는 "벙개"를 클릭합니다. 아래 화면 보이시죠?

사내 공지 사항을 올리거나 회원들과 약속을 잡을 때 전화나 문자 없이 간편하게 모임 약속을 정할 수 있습니다.

| m≡                        |                                                          | 엑셈(EXEM) |    | <b>Q</b> |
|---------------------------|----------------------------------------------------------|----------|----|----------|
| 회원                        | 정모                                                       | 벙개       | 수다 | 소개       |
| 예정된 일정                    |                                                          |          |    | 일정등록     |
| 6월<br><b>16일</b><br>2011년 | 2011-06-16<br>시간 : 오후 6시<br>장소 : 위키라운지<br>꽃게DAY          |          |    |          |
|                           | 참여한 사람들(38명)<br>응 유민 유민 유민 유민 유민 유민 유민 유민 유민 유민 유민 유민 유민 |          |    |          |

"엑셈"에서는 지난 2011-06-16에 위키라운지에서 꽃게DAY가 있었습니다. 무려 38명의 엑셈 인이 참여해 주셨네요. 이렇게 참석 인원을 미리 알 수 있으니, 일일이 참석여부를 확인하지 않 아도 되겠죠?

그럼 새로운 일정도 등록해 볼까요? 우측 상단의 "일정 등록"을 클릭합니다.

| m≡   | 엑셈(EXEM)          |        |    |     | Į    | <u>ନ</u> |    |      |
|------|-------------------|--------|----|-----|------|----------|----|------|
|      | 일정문               | 등록 및 수 | 정  |     |      |          |    | Back |
|      |                   |        |    |     |      |          |    |      |
| 예정일자 | 2011-11-02        |        |    |     |      |          |    |      |
| 시간   | 오후 <del>6</del> 시 | 이전     | 달  | 11월 | ✓ 20 | 11 💌     |    | 음달   |
| 장소   | 위키라운지             | 일      | 뭴  | 화   | 수    | 목        | 금  | 토    |
| 기타사항 |                   |        |    | 1   | 2    | 3        | 4  | 5    |
|      |                   | 6      | 7  | 8   | 9    | 10       | 11 | 12   |
|      |                   | 13     | 14 | 15  | 16   | 17       | 18 | 19   |
|      |                   | 20     | 21 | 22  | 23   | 24       | 25 | 26   |
|      |                   | 27     | 28 | 29  | 30   |          |    |      |
|      |                   |        |    |     |      |          |    | ~    |
|      |                   |        |    |     |      |          |    |      |

일자, 시간, 장소를 정해서 일정을 등록합니다. 예정된 일정/지난 일정으로 탭을 구분하여 일정 History를 공유할 수 있구요. 또한 신규 모임 공지를 작성하면 가입된 회원 전체에게 자동적으로 메일 공지가 됩니다.

약속의 생성, 수정 시 Push notification 기능을 활용해 주세요!

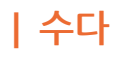

상단 카테고리에서 "수다"를 클릭합니다.

글쓰기 상자에 개인의 의견이나 생각을 500자 내로 작성합니다. 댓글을 통해 실시간 의견 교환 이 가능합니다. 물론 회원일 경우에만 공유가 가능해요!

| m≡ |                                                                                           | 엑셈(EXEM)                                               |                                                      | a d                                          |
|----|-------------------------------------------------------------------------------------------|--------------------------------------------------------|------------------------------------------------------|----------------------------------------------|
| 회  | 실 정모                                                                                      | 벙개                                                     | 수다                                                   | 소개                                           |
|    |                                                                                           |                                                        | 게ㅅ                                                   | 글순   댓글 🔊                                    |
| 1  | 송애교                                                                                       |                                                        |                                                      | 500                                          |
|    | 사진첨부                                                                                      |                                                        |                                                      | 공유하기                                         |
| 1  | 박라희                                                                                       |                                                        | 2011-                                                | 10-18 08:50:32                               |
|    | http://youtu.be/qEb4TG<br>요즘 아들이 연습하는 곡인데<br>요. 피아노 연주 음악 같은 경<br>덕분에 요즘 소리좀 제대로          | 10jW8<br>데 들을 수록 피아노<br>건 별로 좋아 하지 읺<br>나오는 디지탈피아!     | 가 가진 아름다운 쇠<br>는데 이건 정말 괜?<br>ェ를 정말 사야 되니            | 논리에 빠져 드네<br>않은 것 같습니다.<br>+ 고민 중임;<br>댓글(1) |
| 19 | <b>최효린</b><br>[엑셈 설문]                                                                     |                                                        | 2011-                                                | 06-13 18:13:52                               |
|    | 엑셈 패밀리마트에서 직원분<br>원하시는 신상 과자나 기존<br>릿을 말씀해주세요-<br>신상 입고에 적극 반영하여<br>니다 :-)                | 분들이 좋아하시는 고<br>과자 중 맛있었던, 두<br>자꾸 방문하고 싶은              | 나자를 추천받습니다<br>벅고 또 먹고싶은 과<br>엑셈 패밀리마트로               | !!<br>자와 사탕/초콜<br>: 거듭나려고 합                  |
|    | 그럼 엑셈 패밀리마트를 사용<br>다!                                                                     | 랑하는 여러분들의 ?                                            | 색극적인 설문 참여·                                          | 를 <del>부탁</del> 드립니                          |
|    | 엑셈 ing                                                                                    |                                                        |                                                      |                                              |
|    | Welcom                                                                                    |                                                        | HZZIPHE"                                             |                                              |
|    |                                                                                           |                                                        |                                                      | 댓글(41)                                       |
|    | [최효린] 전 개인적으로 블록<br>총각의맛있는프로포즈요                                                           | 루베리쿠키와 신당동<br>ㅋㅋㅋㅋㅋㅋㅋ                                  | ·강독대를뛰쳐나온 <sup>i</sup>                               | 떡볶이                                          |
|    | 2011-06-13 18:16:17                                                                       |                                                        |                                                      |                                              |
|    | [유혜진] ㅋㅋㅋㅋㅋㅋㅋ<br>떡볶이총각의맛있는프로포<br>있어요ㅎㅎ 그리고 감자깡,<br>봉지과자는 한봉지 뜯어서 [<br>2011-06-13 18:19:47 | ㅋㅋㅋㅋㅋㅋㅋㅋ (<br>즈 (헉헉 이름이너무<br>.포스틱 ㅋㅋ담백해<br>다 먹을 수 있으니까 | 신상동장독대를뛰려<br>-길어) ㅋㅋ 그거 저<br>서 질리지 않아요~<br>좋은거 같습니다! | 나온<br>도맛<br>작은                               |

"엑셈" 관리팀에서는 "엠리스트 수다"를 통해, 과자진열대에 놓을 직원들이 좋아하는 과자를 추 천 받았습니다. 글이 올라오자 마자 게시판이 순식간에 과자 이름으로 도배되었는데요, 이처럼 직원들의 의견을 묻거나, 최신 뉴스, 이미지를 공유하고 싶을 때 이용하면 실시간 피드백을 받 을 수 있습니다. 빠른 의견 수렴이 가능하겠죠?!

어렵진 않으셨나요? 앞서 장황한 설명을 늘어 놓았지만, "엠리스트"에 대해 아는 가장 좋은 방법은 직접 이용해 보는 것입니다. 앞서 제시한 7단계 방법을 잘 따라가면서, 회원 들과 관계를 돈독히 하시기 바랍니다. 이용 관련 문의사항이 있으시면 언제든 말씀해 주세요. 감사합니다.

Copyright © 2011. EXEM Co., Ltd. All rights reserved. A-1208, Woolim Business Center, 240-21 Yeomchang-dong, Gangseo-gu, Seoul, Korea • Phone +82-2-6203-6300 • Fax +82-2-6203-6301 www.ex-em.com / okditto@ex-em.com